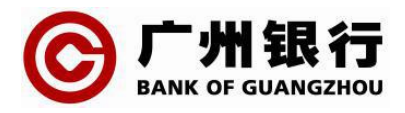

# 广州银行 个人网上银行 常见问题解答

2024年7月

# 目录

| 1 | 申请4                                          |
|---|----------------------------------------------|
|   | 1.1 哪类客户可以申请开通个人网上银行4                        |
|   | 1.2 大众版和专业版网上银行有何不同?4                        |
| 2 | 登录4                                          |
|   | 2.1 网上银行适用于什么操作系统及浏览器?4                      |
|   | 2.2 个人网上银行首次登录步骤4                            |
|   | 2.3 安装他行网上银行后,为什么广州银行个人网上银行无法使用?5            |
|   | 2.4 个人网上银行登录密码被冻结如何处理?                       |
| 3 | 数字证书/USB KEY/蓝牙盾6                            |
|   | 3.1 网上银行数字证书如何更新?                            |
|   | 3.2 登录网银,进行交易时出现以下异常情况该如何处理:"未检测到数字证书或驱      |
|   | 动程序未能正确安装"、"没有找到相匹配的 Key , 请插入正确的 Key"、"未检测到 |
|   | 证书,请确定 Ukey 是否包含数字证书"、"验证交易信息签名失败"。6         |
|   | 3.3 证书下载更新后,进行网银操作提示 "证书未生效" ,该如何解决?7        |
|   | 3.4 办理数字证书下载时提示"无法产生证书请求 , 请检查是否安装 Ukey 驱动和使 |
|   | 用标准 IE 浏览器"、"指定的算法无效(0x80090008)"、"该密钥集未被定义  |
|   | (0x80090019)" ,该如何解决?                        |
|   | 3.5 办理数字证书下载时提示"可用内存不足",下载失败,该如何解决?7         |
|   | 3.6 如蓝牙盾开机无反应,屏幕不亮,该如何处理?7                   |
| 4 | 交易8                                          |
|   | 4.1 办理跨行转账业务后,如何查询指令状态?8                     |

4.3 为什么有时候往他行转账,交易结果为"交易成功",但他行账户并未到账?..8

# 1 申请

#### 1.1 哪类客户可以申请开通个人网上银行

答:个人客户在我行开立活期结算账户,年满18周岁,均可申请个人网上银行。

#### 1.2 大众版和专业版网上银行有何不同?

答:客户通过我行官网可自助签约大众版网上银行,仅提供账户查询、行内同名转账的 等部分账户服务功能。客户持本人有效身份证件(不可代办)前往我行任一营业网点可签约 专业版网上银行,提供丰富金融服务功能;其中,根据验证方式不同分为动态口令版和数字 证书版网上银行;动态口令版网上银行转账限额最高可设置为5000元;数字证书版网上银 行根据客户实际需要申请设置转账限额,配置 USBKEY/蓝牙盾安全认证工具。

# 2 登录

## 2.1 网上银行适用于什么操作系统及浏览器?

答:网上银行适用于 Windows7/10/11 等微软操作系统,暂不支持苹果 Mac OS X 操作系统。

网上银行适用于 IE9/IE10/IE10 浏览器, Edge 浏览器, 360 安全浏览器(设置兼容模式)、搜狗浏览器(设置兼容模式)、QQ 浏览器(设置 IE 内核)等 ie 内核浏览器。暂不 支持苹果电脑自带的 Safari 浏览器,谷歌浏览器。

## 2.2 个人网上银行首次登录步骤

#### (1) 控件安装

如首次登录个人网上银行,请按登录页指引链接下载安全控件,或通过个人网银首页"下载中心-网上银行安全控件"完成控件下载及安装。

(2) 激活网银

登录页面录入证件号码、网银登录密码及验证码信息,其中,初始登录密码为您签 约账户的交易密码或签约时预留6位数字密码。

为保障您的账户安全,验证成功后,请按页面指引重新设置登录密码,激活网银。

(3) 数字证书下载(持有 USBKEY/蓝牙盾的专业版网银客户需要操作,其他类型客户 无需进行该操作)

数字证书安装在 USBKEY/蓝牙盾,我行通过中国金融认证中心(CFCA)提供的第三方数 字证书,保障交易安全。

A、插入 USBKEY/蓝牙盾, 下载安装 USBKEY 驱动程序

插入 USBKEY/蓝牙盾后, 电脑右下方显示广州银行 LOGO 图标 <sup>③</sup>, 即表示驱动已自动安装。如未显示该图标,请通过登录页"下载中心-USBKEY 驱动程序下载"菜单选择对应型号下载并安装驱动。

B、登录网上银行,按页面指引或进入"客户服务-证书管理-证书下载"下载并安装数 字证书。

## 2.3 安装他行网上银行后,为什么广州银行个人网上银行无法使用?

答:这通常是由于安装了他行网上银行,驱动程序或机器端口设备冲突等引起的,可尝 试重新安装 U-KEY 的驱动程序后重启机器,并下载安装广州银行网银助手全面修复。

#### 2.4 个人网上银行登录密码被冻结如何处理?

答:若您连续累计输错3次登录密码,将暂时冻结,次日凌晨系统自动解冻;累计输 错9次,将永久冻结,需您携带本人有效身份证件前往我行任一营业网点办理登录密码重 置业务(不可代办)。

## 2.5 登录个人网上银行为什么需要同意《广州银行个人网上银行隐私政策》?

答:我行深知个人隐私的重要性并制定了严格的隐私保护措施,详见《广州银行个人网 上银行隐私政策》。为向您(客户)提供优质的服务,保证您正常使用我行个人网上银行相 关功能,我行需要获取相应权限和信息,建议您允许我行获取相关权限。如您不同意《隐私 政策》,因我行无法获取您的相应权限及信息无法向您提供相关服务。

# 3 数字证书/USB KEY/蓝牙盾

#### 3.1 网上银行数字证书如何更新?

答:我行网上银行使用的 CFCA 证书有效期为一年,您可在数字证书到期前一个月起, 登录网上银行并进入"客户服务——证书管理——证书更新"菜单,点击"更新证书"按 钮,系统收取证书服务费;更新完成后点击"下载证书",在证书下载过程中,请对所有弹 出的提示选择"同意"或者"是";系统提示"证书保存成功",证书更新操作完成,证书 有效期自动延期一年。

3.2 登录网银,进行交易时出现以下异常情况该如何处理:"未检测到数字证 书或驱动程序未能正确安装"、"没有找到相匹配的 Key , 请插入正确的 Key"、 "未检测到证书 ,请确定 Ukey 是否包含数字证书"、"验证交易信息签名失败"。

答:请按以下步骤排查修复:

(1)检查 USBKEY/蓝牙盾是否已正确插入电脑并已成功安装驱动程序,驱动程序安装成功后电脑桌面右下角任务栏上会显示广州银行 LOGO。

(2) 双击 LOGO,登录 USB KEY 管理工具,确认 USB KEY 中客户的证书完整、证书对 应客户姓名非他人、且在有效期内。

(3)卸载旧的 USB KEY 驱动程序;请通过电脑"控制面板-程序-卸载程序",选择"广 州银行 USB Key 管理工具",点击右键并选择"卸载/更改",完成卸载。

6

(4) **重启电脑**;点击个人网上银行登录页上方"下载中心-广州银行网银助手下载"菜 单,下载并安装我行网银助手(安装前先关闭杀毒软件、360安全卫士等安全软件,避免发 生拦截);下载完成后打开网银助手,在"常用-设置"页选择您持有的 USB KEY 型号,点 击"全面检测"后进行"一键修复";如修复过程中程序提示您安装控件,请按指引完成控 件安装。

(5)重新打开浏览器登录网银,建议您使用 Edge 浏览器或 IE9/10/11 等 IE 内核浏览器。

# 3.3 证书下载更新后,进行网银操作提示"证书未生效",该如何解决?

答:这是因为客户本地电脑时间,和我行的证书更新服务器不一致,请您耐心稍候十多 分钟,等证书生效后再进行交易。

3.4 办理数字证书下载时提示"无法产生证书请求,请检查是否安装 Ukey 驱动和使用标准 IE 浏览器"、"指定的算法无效(0x80090008)"、"该密钥集未被定义(0x80090019)",该如何解决?

答:请按上述 3.2 问题的指引第(1)(3)(4)(5)点进行排查修复。

#### 3.5 办理数字证书下载时提示"可用内存不足",下载失败,该如何解决?

答:请在原电脑关闭浏览器后重新打开并登录网上银行,尝试重新下载。如再次下载仍 报同样错误,请您持本人有效身份证件及 UKEY/蓝牙盾前往我行任一营业网点办理 UKEY/ 蓝牙盾初始化(不可代办)。

#### 3.6 如蓝牙盾开机无反应,屏幕不亮,该如何处理?

答:个人蓝牙盾自带锂电池,建议您在不使用时长按左下角"电源/C"按键关机。如 长按"电源/C"键开机无反应,可能是电量已用完,请您通过 USB 接口进行充电后再开机。

7

## 4 交易

## 4.1 办理跨行转账业务后,如何查询指令状态?

答:请进入"转账汇款——网上转账结果查询"菜单,进行查询。

请留意,交易结果为"交易成功"或"交易失败"时为系统最终处理状态;除此之外的 交易状态如"主机处理中"、"银行已受理"等为中间状态,银行系统正在处理,请勿重复 提交相同汇款指令。

4.2 交易提交后提示"交易金额超出限额"或"交易笔数超过限额",如何更 改我的交易限额?

答:你的操作可能超出了您自行设置的单笔交易限额/日累计交易限额/日累计交易笔数,请登录网上银行进入"客户服务——安全中心——限额设置——网银交易限额设置" 菜单进行修改。通过网上银行修改的单笔交易限额/日累计交易限额/日累计交易笔数限额不能超过柜面设置的限额。

如您有合理资金汇划需求需提高柜面设置限额,请您本人携带有效身份证件前往我行任 一营业网点申请办理限网银额修改业务(不可代办)。

4.3 为什么有时候往他行转账,交易结果为"交易成功",但他行账户并未到 账?

答:遇到此类问题,通常是由于他行的账务处理问题,请直接联系他行客服进行咨询。